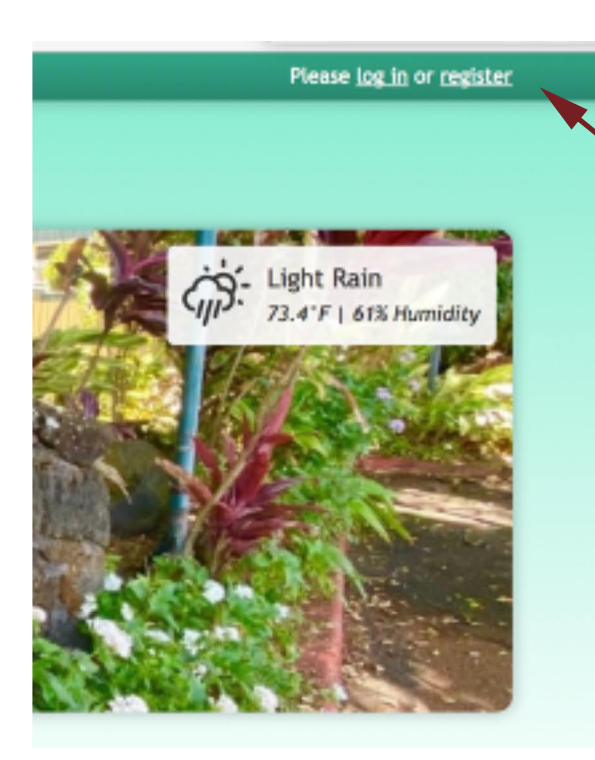

Click on "register" and a new window will open, as shown below.

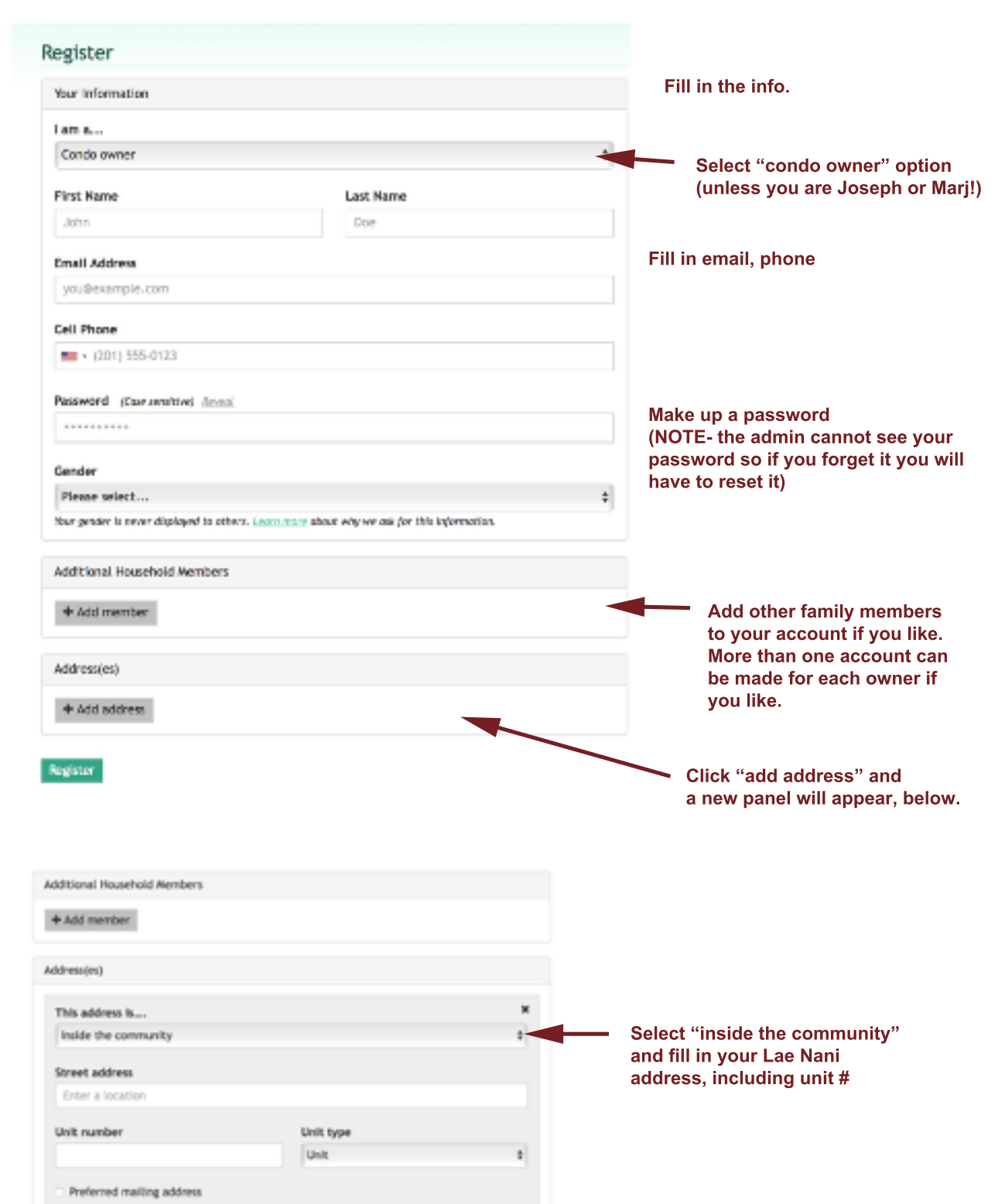

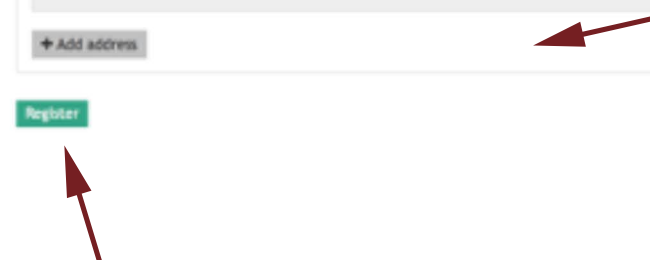

If you want to add another address, click here and a new panel will appear. Once you are registered, you can choose what info appears on the owners-only Directory, so you can exclude phone, home address, etc if you lik

Then click register! There will be a delay before the admin confirms you are actually an owner, and activates your account. Once that happens, you can log in by clicking the "login button".

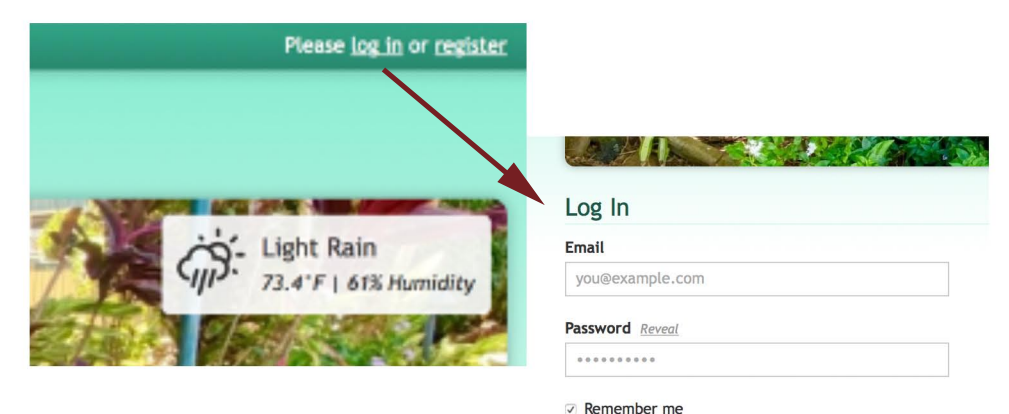

Add your email address and your password. If you have a private device you can click remember me" and it will remember you, but not necessarily your password!

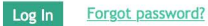

## Mahalo!